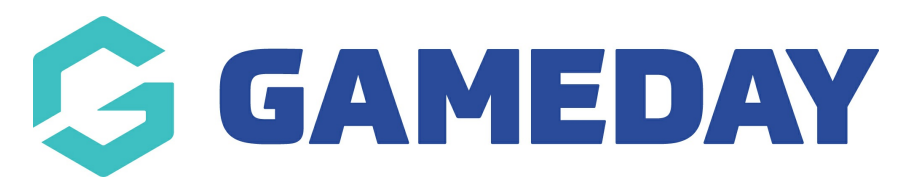

# How do I view an entrant's Event Participant ID?

Last Modified on 09/04/2024 3:51 pm AEST

Administrators can view the Event Participant IDs entrants are assigned upon registrationthrough the steps below:

#### 1. In the left-hand menu, click **Events** > **MANAGE EVENTS**

| Ģ                    | <b>SAMEDAY</b>       |   |  |  |  |  |  |  |
|----------------------|----------------------|---|--|--|--|--|--|--|
|                      | Dashboard            |   |  |  |  |  |  |  |
| °F°                  | My Organisation      | • |  |  |  |  |  |  |
| \$                   | Finances             | • |  |  |  |  |  |  |
| පපිප                 | Members              | • |  |  |  |  |  |  |
|                      | Membership Forms     | • |  |  |  |  |  |  |
| 00                   | Products & Questions |   |  |  |  |  |  |  |
|                      | Promotions           |   |  |  |  |  |  |  |
| Ĩ                    | Events               | • |  |  |  |  |  |  |
| Da                   | Dashboard            |   |  |  |  |  |  |  |
| Ma                   | Manage Events        |   |  |  |  |  |  |  |
| Teams                |                      |   |  |  |  |  |  |  |
| Products & Questions |                      |   |  |  |  |  |  |  |
| Communications       |                      |   |  |  |  |  |  |  |
| Ø                    | Reports              |   |  |  |  |  |  |  |

2. Click on the **Actions** arrow next to the relevant event

| Events               | Event Template | s Event Pa              | rticinant ID Management Event Di                             | enlav Template  | FCAL       | Widgets      |                                                                                                    |        |
|----------------------|----------------|-------------------------|--------------------------------------------------------------|-----------------|------------|--------------|----------------------------------------------------------------------------------------------------|--------|
|                      |                |                         |                                                              |                 |            |              |                                                                                                    |        |
| Create New Eve       | ent Create I   | New Event from Tem      | plate                                                        | All Event Types | All Cat    | egories 🔻    | Active   Active  Active  Activ |        |
| Event Name 🌩         | Event Type     | Event Category          | Event Date(s) 🗢                                              | Venue           | # Products | Event Status | Registrations                                                                                                    | Action |
| Awards Night<br>2024 | Ticketing      | Charity &<br>Fundraiser | 28 Dec 2024 06:00 pm (AEDT) - 28 Dec<br>2024 10:00 pm (AEDT) | GameDay<br>HQ   | 2          | Active       | Live (1 Feb 2024 12:00 am<br>(AEDT) - 18 Feb 2044 12:00 am (AEDT))                                                                                                    | Edit   |

### 3. Click **VIEW**

| vents 🛛               |               |                    |                                      |                 |                              |              |                |             |                                |
|-----------------------|---------------|--------------------|--------------------------------------|-----------------|------------------------------|--------------|----------------|-------------|--------------------------------|
| Events E              | vent Template | s Event Par        | ticipant ID Management Event Dis     | splay Template  | ECAL                         | Vidgets      |                |             |                                |
| Create New Even       | Create        | New Event from Tem | plate                                | All Event Types | <ul> <li>All Cate</li> </ul> | nories 💌     | Active -       | Q awar      | View                           |
|                       |               |                    |                                      | an Erene types  |                              |              | Addito         |             | Open Event URL                 |
| Event Name 🌲          | Event Type    | Event Category     | Event Date(s) 🗢                      | Venue           | # Products                   | Event Status | Registrations  |             | Copy Event URL                 |
| Awards Night          | Thebrefore    | Charity &          | 28 Dec 2024 06:00 pm (AEDT) - 28 Dec | GameDay         | 0                            |              | Live           | (1 Feb 2024 | Generate Event QR Code         |
| 2024                  | пскетіпд      | Fundraiser         | 2024 10:00 pm (AEDT)                 | HQ              | 2                            | Active       | (AEDT) - 18 Fe | b 2044 12:0 | Open Registration Form URL     |
|                       |               |                    |                                      |                 |                              |              |                |             | Copy Registration Form URL     |
| Show 5 ×              |               |                    |                                      | _               |                              |              |                |             | Generate Registration QR Code  |
| Showing rows 1-1 of 1 |               |                    | I< <                                 |                 | 1                            |              |                |             | Export Participant Data to CSV |

You will then be taken to the event detail page for the event

## 4. Click the **PARTICIPANTS BY PRODUCT** tab

| ← Back<br>Awards Night 2024<br>Active |              |                 |                                |                     |  |  |  |  |  |
|---------------------------------------|--------------|-----------------|--------------------------------|---------------------|--|--|--|--|--|
| Overview                              | Participants | by Product      | Participants by Add-on Product | Attendance Tracking |  |  |  |  |  |
|                                       |              | Event Details   | 3                              |                     |  |  |  |  |  |
|                                       |              | Event ID        | EV323                          |                     |  |  |  |  |  |
|                                       |              | Event Name      | Awards Night 2024              |                     |  |  |  |  |  |
|                                       |              | Event Type      | Ticketing                      |                     |  |  |  |  |  |
|                                       |              | Event Timezone  | Australia/Melbourne            |                     |  |  |  |  |  |
|                                       |              | Start Date/Time | December 28th 2024, 6:00 pr    | n (AEDT)            |  |  |  |  |  |
|                                       |              | End Date/Time   | December 28th 2024, 10:00 p    | m (AEDT)            |  |  |  |  |  |

You will see the **EVENT PARTICIPANT ID** field showing the ID that was assigned to each entrant

### **Related Articles**